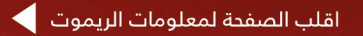

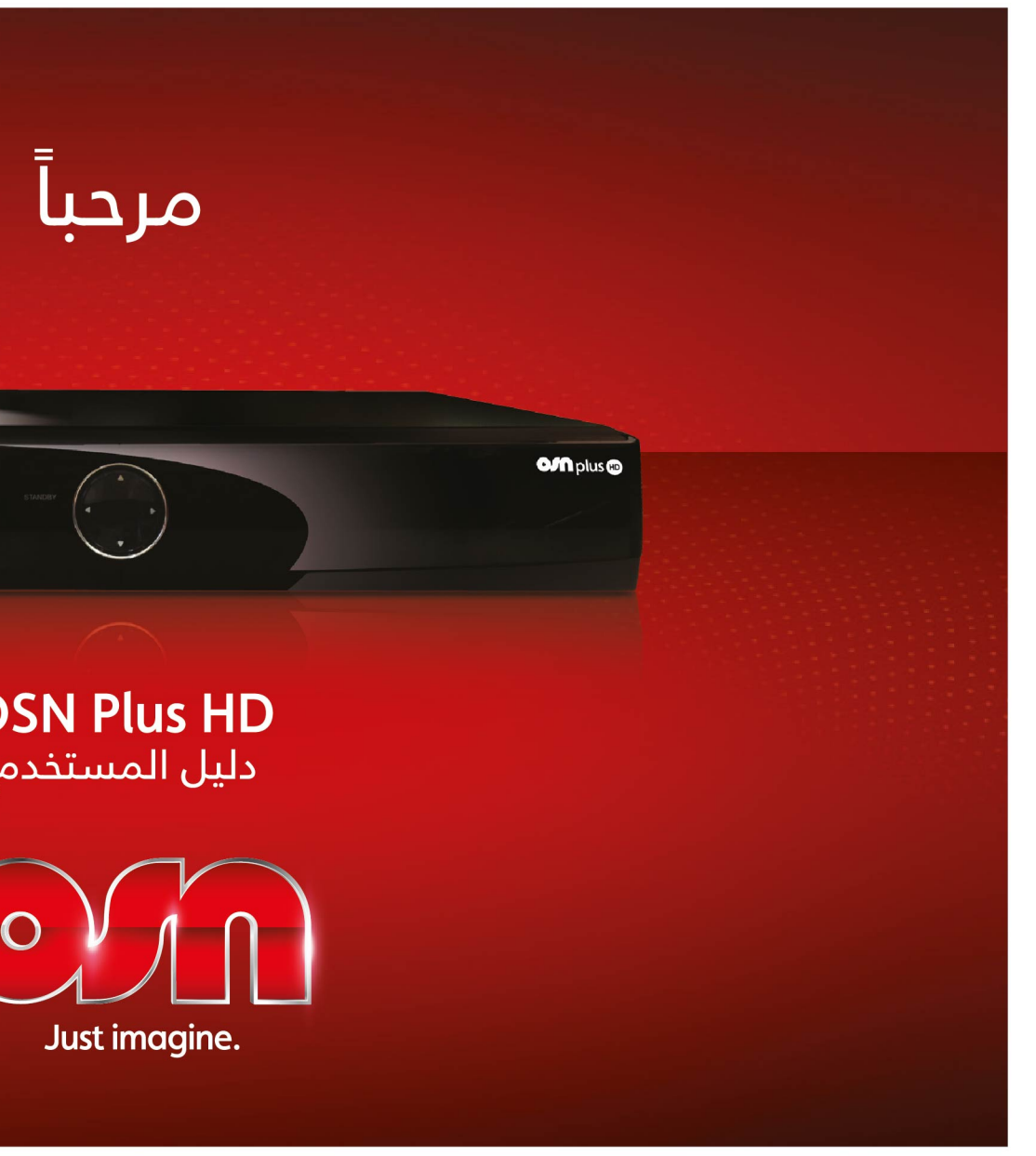

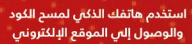

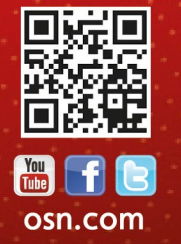

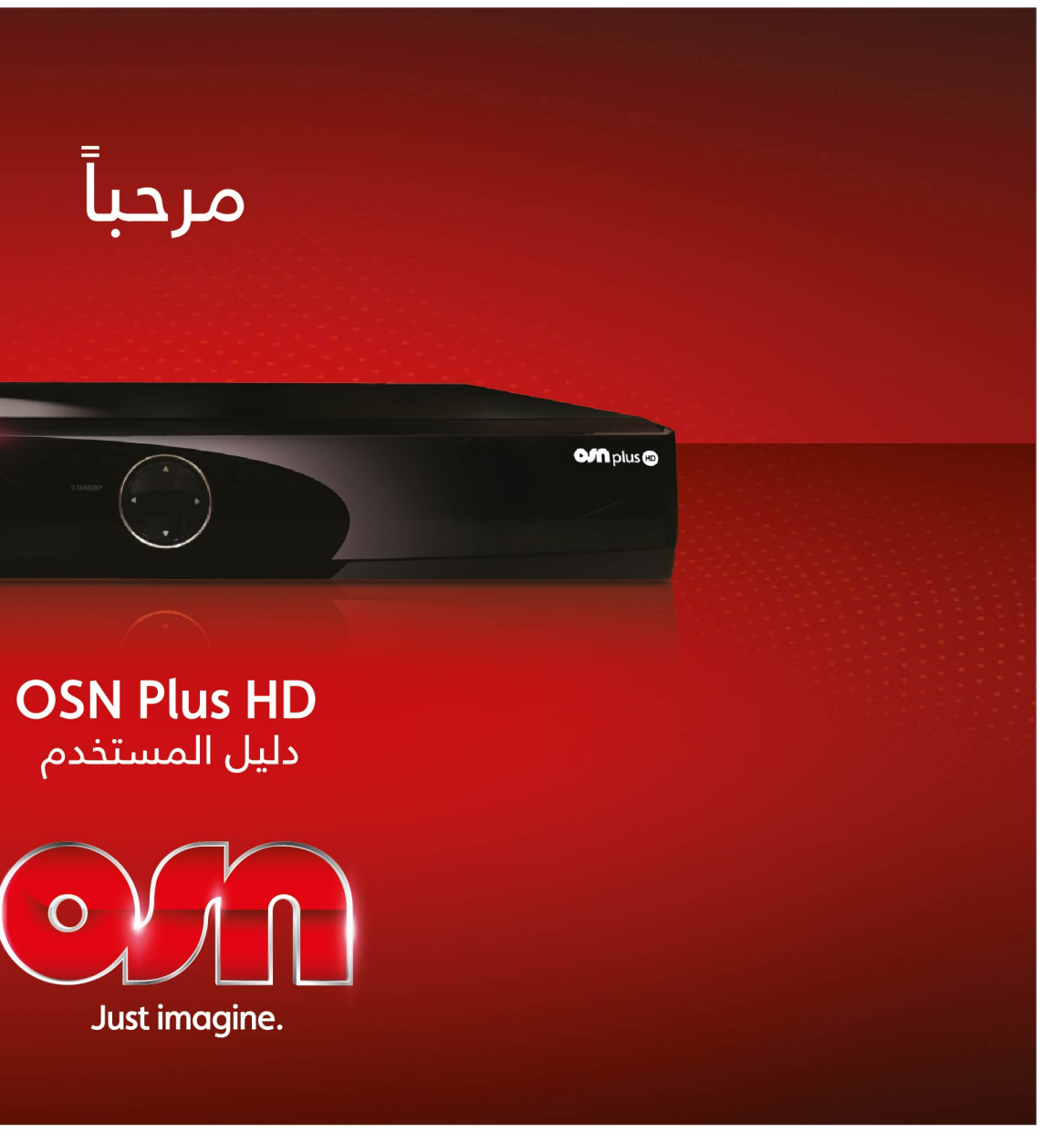

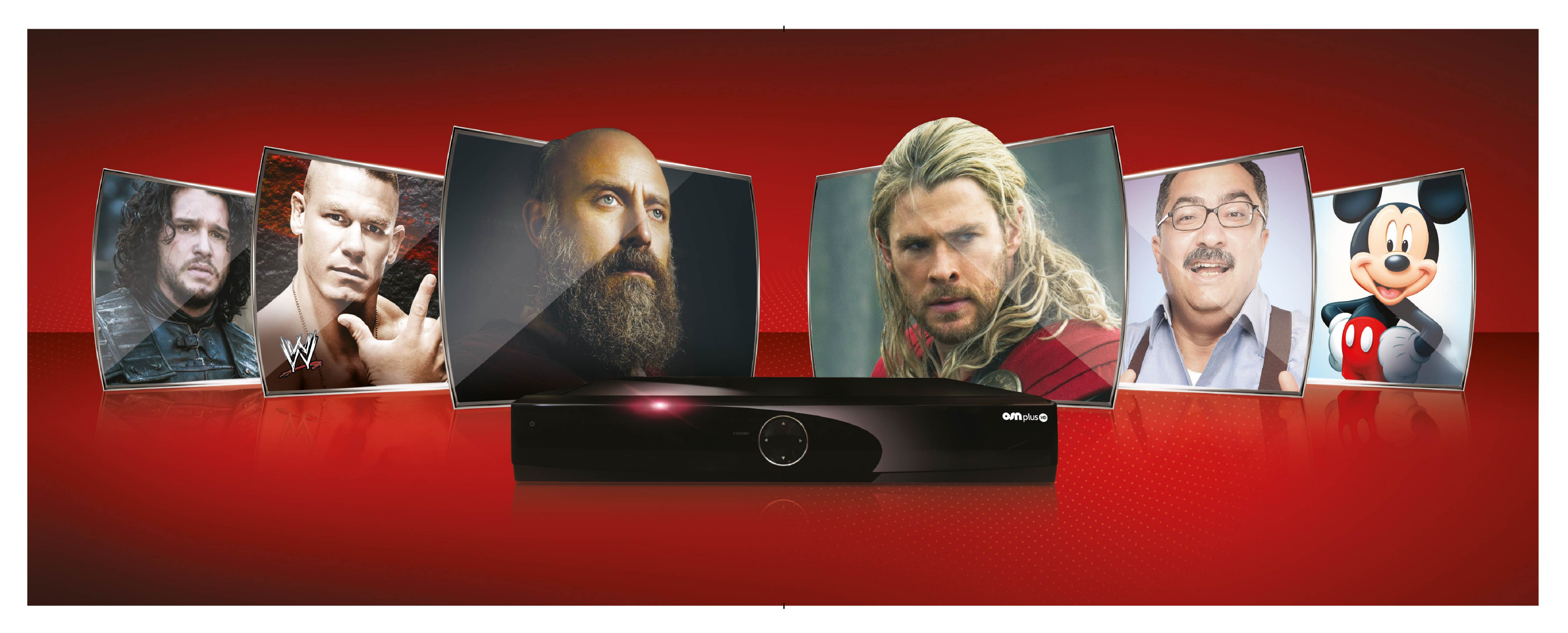

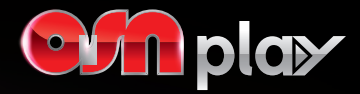

# اضغط. و شاهد

اشترك بخدمة OSN Play واستمتع بمشاهدة أروع تجربة تلفزيونية أينما كنت وكيفما شئت. قم بزيارة osn.com واضغط على OSN Play وشاهد OSN على كمبيوترك المحمول والـ iPad.

### كيفية التسجيل في OSN Play

للتسجيل في OSN Play عليك أن تكون في منزلك وتشاهد إحدى قنوات OSN. وباستخدام الكومبيوتر الذي ترغب بتسجيله كجهازك الرئيسي، قم بزيارة osn.com ثم اتبع الخطوات التالية:

- 1 اضغط على أيقونة التسجيل.
- 2 أدخل رقم البطاقة الذكية لاشتراكك الرئيسى.
  - 3 قم بإنشاء اسم مستخدم وكلمة سر.
- قم بتحديد الأسم الذي ترغب أن نخاطبك به عند مراسلتنا لك.
  - 5 🚺 أدخل عنوان بريدك الإلكتروني.
- وافق على الشروط والأحكام. بعد إنشاء OSN ID الخاص بك سوف تستلم رمز تأكيد على شاشة التلفزيون من خلال جهاز استقبال OSN

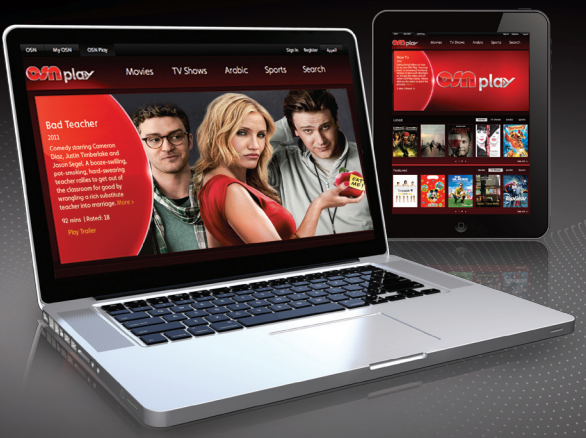

وستبقى ظاهرة على الشاشة لمدة 90 ثانية. ولا داعي للقلق إذا فاتتك الرسالة حيث سنرسل لك الرمز عبر البريد التلفزيوني من ذلال جهاز الاستقبال أيضاً وقد يستغرق وصول الرسالة حوالي 30 دقيقة. بعد ذلك سنرسل لك رابط بريد إلكتروني عليك الضغط عليه لإكمال عملية التسجيل.

الخاص بك وكلمة السر ورمز OSN ID الخاص بك وكلمة السر ورمز التفعيل ستظهر رسالة ترحيب على الشاشة. أنت الآن مستعد للبدء بمشاهدة OSN Play.

# اشترك بخدمة OSN Play مجاناً!

بما انك من مشتركي OSN الحاليين، نقدم لك خدمة OSN Play مجاناً. اشترك اليوم بخدمة OSN Play واستمتع بمشاهدة المئات من الساعات من أفضل الأفلام وأحدث المسلسلات وأشهر الترفيه العربي والرياضة المدهشة والكثير غيرها عبر كومبيوترك المحمول.

لن يستغرق منك الأمر أكثر من بضعة دقائق للتسجيل لتبدأ بالمشاهدة فوراً.

#### ملاحظة هامة:

للتسجيل بخدمة OSN Play سوف تحتاج إلى رقم البطاقة الذكية من OSN. يمكنك إيجاد رقم البطاقة في الجهة الخلفية من البطاقة الذكية أو الحصول عليها من رقم جهاز الاستقبال الخاص بـOSN من خلال اتباع هذه الخطوات البسيطة:

- اضغط على زر Menu 🜆 الموجود على جهاز التحكم عن بعد.
  - استخدم زر ⊽ للذهاب إلى الإعدادات ثم اضغط على 💁.
- استخدم زر 🐬 مرة أخرى للذهاب إلى ضبط الجهاز واضغط على 👁.
- أدخل رقمك السري المكون من 4 أرقام واضغط على 🐼 للتأكيد.
  - اذهب إلى تشخيص الجهاز واضغط على ok.

سيظهر رقم بطاقتك الذكية في الحقل الأول، الأمر بهذه السهولة! ما الذي تنتظره؟ سجل الآن للاستمتاع بالخدمة.

| E           | dit Fa                        | vorit        | es                     |             |                        |                 |  |
|-------------|-------------------------------|--------------|------------------------|-------------|------------------------|-----------------|--|
|             |                               | Add          | or remove favorite cha | nnels using | the C                  | K button.       |  |
|             | 1                             | $\checkmark$ | OSN Movies HD          | 11          | $\boldsymbol{\otimes}$ | Fox Sports HD   |  |
|             | 2                             | $\checkmark$ | OSN Movies HD +2       | 12          | 8                      | Motorvision HD  |  |
|             | 4                             | <b>e</b>     | OSN Action HD          | 13          | 8                      | Star Movies HD  |  |
|             | 5                             | S            | OSN First HD           | 14          | 8                      | Star World HD   |  |
|             | 6                             | 8            | Nat Geo HD             | 15          | 8                      | Fashion TV HD   |  |
|             | 7                             |              | Nat Geo Wild HD        | 16          | *                      | Food Network HD |  |
|             | 8                             | $\odot$      | Discovery Show HD      | 17          | 8                      | Nat Geo Adv HD  |  |
|             | 9                             | $\bigcirc$   | Outdoor HD             | 18          | $\otimes$              | Sky News HD     |  |
|             | 10                            | $\odot$      | OSN Sports 1 HD        | 20          | €                      | OSN Premiere    |  |
| <b>&gt;</b> | 🌔 My Channels 🛛 🔵 Organize Fo |              |                        | Genre       |                        |                 |  |

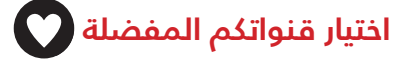

لتسهيل الانتقال بين القنوات والمشاهدة يمكنكم تكوين قائمة من قنواتكم المفضلة. هنالك ثلاثة طرق للقيام بذلك...

- اضغط على زر TV Guide 还 ه ثم استخدم أزرار الاتجاهات لإيجاد القناة التى تفضلها.
- اضغط على الزر لتخزين قناتك
  المفضلة.
- ستظهر علامة بالقرب من كل
  قناة قمت باختيارها.
- لحذف القناة اضغط على الزر 🛑 مرة أخرى.

# أو

- اثناء المشاهدة، اضغط على أحد أزرار الاتجاهات لمشاهدة الجدول اليومى.
- استخدم زري اتجاهي 🌒 و 🌗 للانتقال بين القنوات.
  - لاختيار القناة اضغط على الزر 🔴.
  - لحذف القناة اضغط على الزر 🛑 مرة أخرى.

# أو

- اضغط على زر տ ثم اختر القنوات المفضلة
- اختر قائمة القنوات المفضلة التى تريد تعديلها
  - اختر تعديل القنوات المفضلة من القائمة
- أضف أو أزل القنوات المفضلة بإستخدام زر 🐼
  - استخدم الزر 🔵 لتنظيم القنوات المفضلة
- يمكنك التنقل بين قوائم القنوات المفضلة في أي
- وقت من خلال الضغط على زر 🔿 ثم الضغط على الزر
- 🕒 لاختيار قائمة القنوات المفضلة التي تريد تفعيلها.

# قائمة القنوات (Ch

- لمشاهدة قائمة القنوات الكاملة
  اضغط على قائمة القنوات ).
- استخدم أزرار 📥 و V الاتجاهات للتصفد.
  - للتصفح. • اضغط على 🛪 مرة أخرى لمشاهدة القناة.

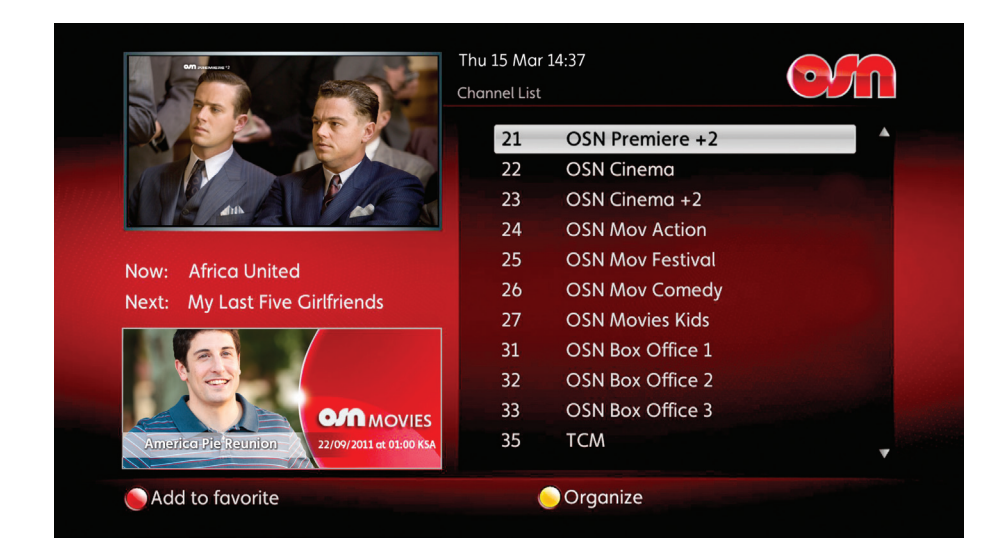

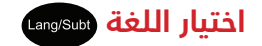

### إعدادات لغة البرنامج

هنالك بعض البرامج على OSN التي تأتي باللغتين العربية والإنجليزية.

- لتحديد لغتك المفضلة، اضغط على زر اللغة والترجمة (العنون).
- استخدم أزرار الاتجاهات لتحديد اللغة واضغط على بعد
   اختيار لغتك المفضلة.

#### الترجمة

الترجمة متوفرة لبعض القنوات.

 اضغط على زر اللغة والترجمة (١٩٩٥).

أستخدم أزرار الاتجاهات لتحديد
 كلمة الترجمة واختر لغتك الفضلة ثم اضغط على زر .

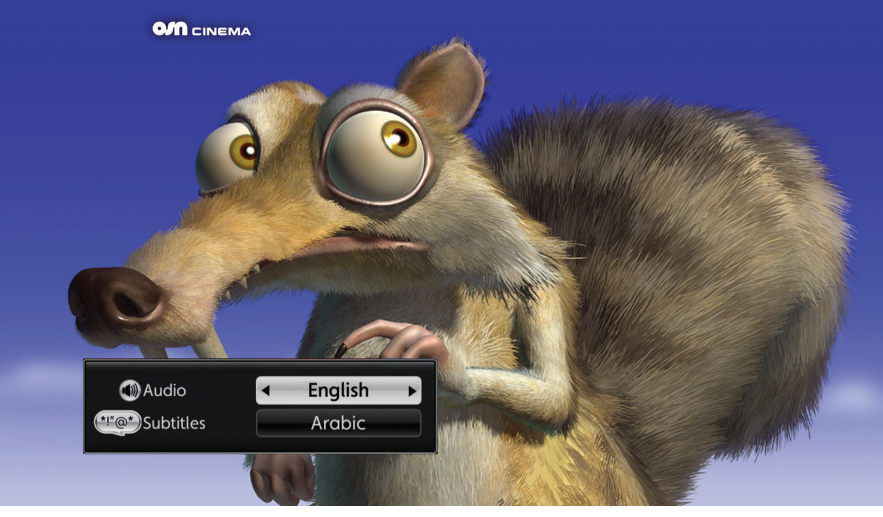

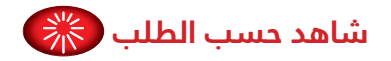

إذا نسيت تسجيل برنامجك المفضل أو فاتك أحد الأفلام الرائعة بإمكانك مشاهدته عبر خدمة المشاهدة عند الطلب. حيث تجد فيه خزيناً من أفضل الأفلام والمسلسلات بتقنية HD ومتوفرة لك لمشاهدتها متى ما شئت.

- لاختيار برنامج، فقط اضغط على زر المشاهدة عند الطلب ().
- قم باختيار نوع البرنامج ترغب
  بمشاهدته على سبيل المثال فيلم
  أو مسلسل.
- استخدم أزرار الاتجاهات للبحث في
  القائمة واضغط على xo
- هنالك خدمة مشاهدة عند الطلب مدفوعة متوفرة أيضاً.

#### Thu 15 Mar 14:37

#### **OSN On Demand**

Watch what you want, when you want on OSN On Demand HD. Highlight and press 'OK' on the list below, then scroll up and down using the arrow keys to see the entire list of up to 30 Movies and Series available at any one time!

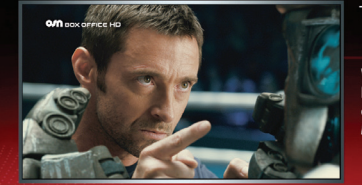

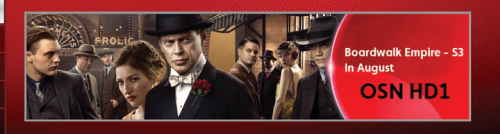

Groups Box Office HD Ya Hala Catch Up TV HD Catch Up TV HD Series HD Movies

P+/P- Page Up/Page Down

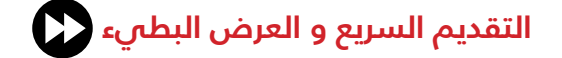

#### التقديم السريع

- للتقديم السريع فقط اضغط على زر **۞**.
  - اضغط على نفس الزر مرة أخرى لتسريع
     التقديم.
- اضغط على ٢ مرة أخرى لتقديم فترات مدتها 15 دقيقة
- للعودة إلى المشاهدة الطبيعية
  اضغط على زر ).

#### كيف تبطئ العرض

- لمشاهدة كل تلك التفاصيل
  بالسرعة البطيئة، اضغط على للإعادة ثم اضغط زر بزر .
- لزيادة سرعة العرض البطىء اضغط على زر 🗘 مرة أخرى.
  - للعودة إلى المشاهدة الطبيعية اضغط على زر 🖸.

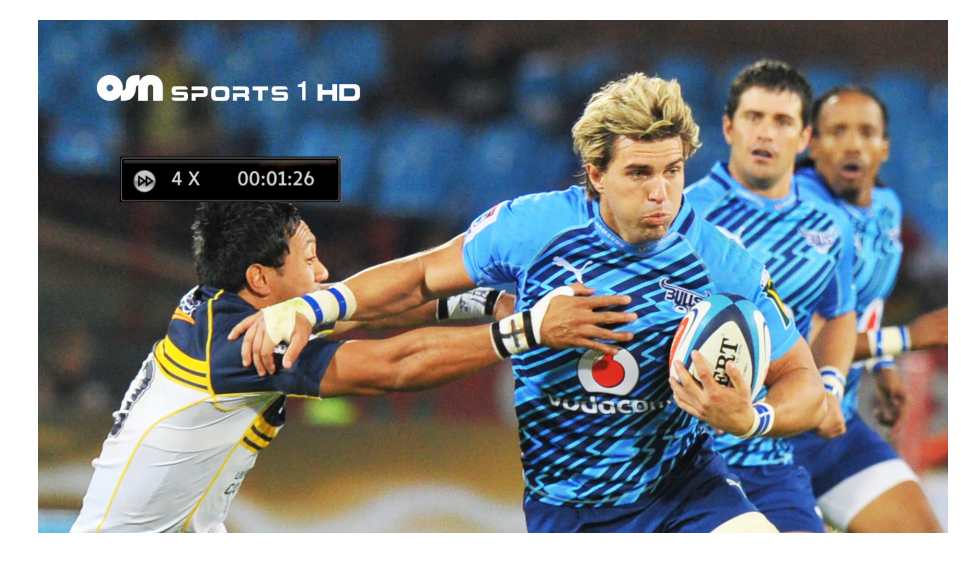

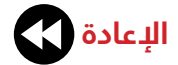

#### الإعادة

- لمشاهدة لقطتك المفضلة من
  جديد أو من أجل لحاق ما فاتك للتو،
  ما عليك سوى الضغط على
  - زر 🔇 . اصغط على نفس الزر 🔇 مرة أخرى لتسريع الإعادة.
    - اضغط على ٢ مرة أخرى لإعادة فترات مدتها 15 دقيقة.
- إذا قمت بإعادة برنامج تلفزيوني وأردت العودة لمتابعة الإثارة اضغط على زر • واختر كلمة اللحاق Yes عندما تظهر على الشاشة ثم اضغط على زر س.
   للاستمرار بالترجيع اضغط على كلمة No.

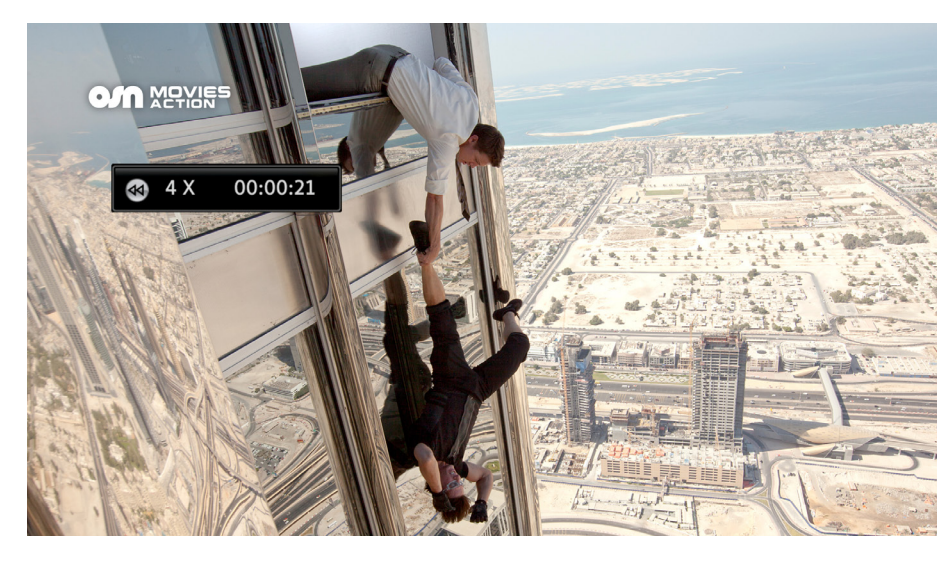

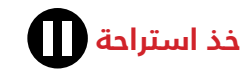

### الإيقاف المؤقت

إذا كنت بحاجة للإجابة على الهاتف أو ترك الغرفة لوقت قصير، فيمكنك إيقاف الإثارة لفترة مؤقتة. ومهما كنت تشاهد سواء فيلم أو برنامج تلفزيوني أو حتى البث المباشر ما عليك سوى الضغط على وستتوقف الإثارة. بعد ذلك يمكنك استئناف المشاهدة من خلال الضغط على زر ۞. الأمر بهذه السهولة.

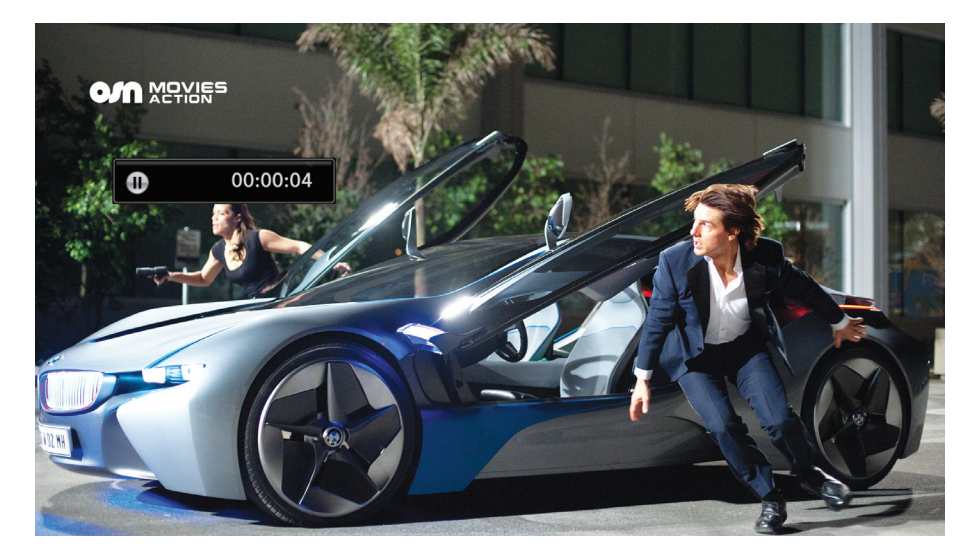

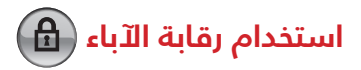

مع خاصية رقابة الآباء يكون لديكم الأمان المضاف والتمكن من اختيار القنوات والبرامج التي تشاهدها عائلتك بإمكانك تقييد أو حجب برامج معينة أو حتى قنوات.

- اضغط على زر Menu واختر الإعدادات.
- اختر رقابة الآباء من على قائمة الشاشة.
  - أدخل الرمز السري (. . . .).
- اتبع التعليمات على الشاشة لحجب
  القناة أو لتحديد أعمار المشاهدة.

#### تعرفوا على تقييم أعمار المشاهدة لبرامج OSN

- **FAM** ملائم لجميع أفراد العائلة
- PG ننصح مشاهدته مع إشراف عائلي
  - 15 غير ملائم لمن هم دون 15 سنة
  - 18 غير ملائم لمن هم دون 18 سنة
    - R للكبار فقط.

|     |        |            | Th                   | nu 15 Mar 14  | 1:37  |          |                 |
|-----|--------|------------|----------------------|---------------|-------|----------|-----------------|
|     |        |            | Pa                   | irental Contr | ol    |          |                 |
| Cha | nnel B | lock       |                      |               |       |          |                 |
|     | Ple    | ase se     | lect and press OK on | n any chani   | nel y | 'ou w    | ish to block    |
|     | 1      | $\bigcirc$ | OSN Movies HD        | 1             | 11    | ⊘        | OSN Sports 2 HD |
|     | 2      | -          | OSN Movies HD +2     | 2 1           | 12    | ø        | Motorvision HD  |
|     | 4      | <b>S</b>   | OSN Action HD        | 1             | 13    | <b>S</b> | Star Movies HD  |
|     | 5      | <b>S</b>   | OSN First HD         | 1             | L4    |          | Star World HD   |
|     | 6      | <b>S</b>   | Nat Geo HD           | 1             | 15    | 8        | Fashion TV HD   |
|     | 7      | ø          | Nat Geo Wild HD      | 1             | 16    | •        | Food Network HD |
|     | 8      | ø          | Discovery Show H     | ) 1           | 17    | •        | Nat Geo Adv HD  |
|     | 9      | ø          | Outdoor HD           | 1             | 18    | ⊘        | Sky News HD     |
|     | 10     | ø          | OSN Sports 1 HD      | 2             | 20    | ⊘        | OSN Premiere    |
|     | •      | Settin     | gs Menu 🛛 😑 S        | Sort Chann    | els   |          |                 |

# هل تود معرفة ما يتم تسجيله حالياً؟

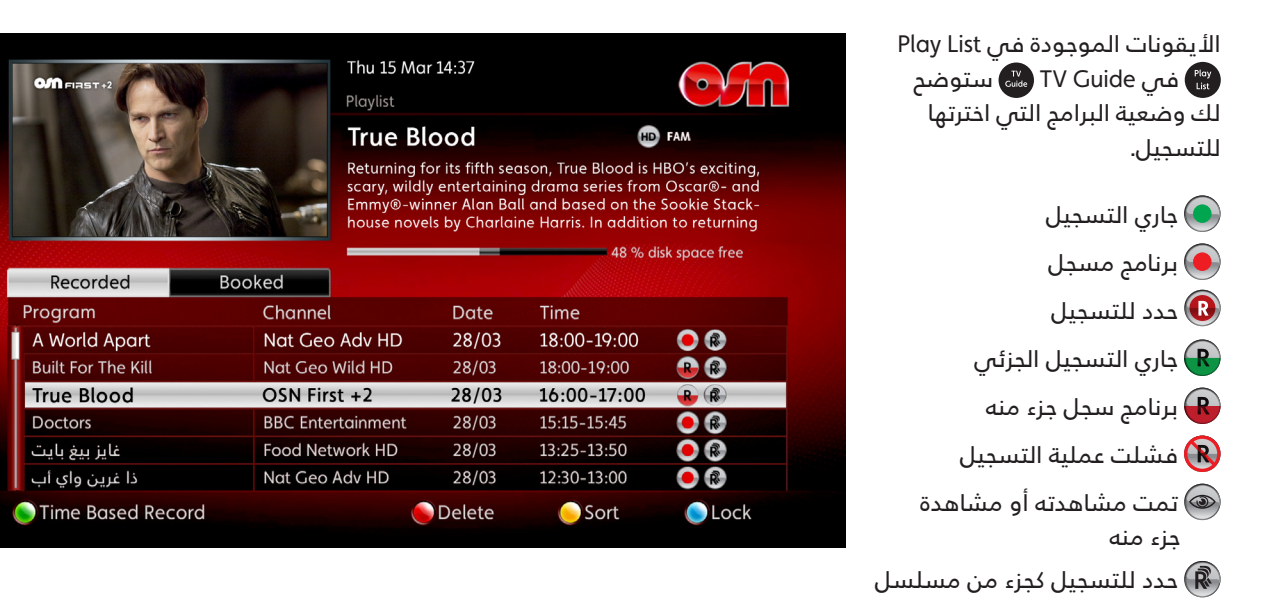

# تسجيل برنامج من الدليل التلفزيوني لثمانية أيام قادمة

لتسهيل عملية التسجيل، يمكنك تسجيل برامج تعرض خلال 8 أيام القادمة.

- فقط اضغط على زر TV Guide لمشاهدة جدول برامج 8 أيام
   القادمة.
  - استخدم زري اتجاهي الأعلى والأسفل ثم اضغط على زر **®** للتسجيل.
- لتسجيل مسلسل كامل، حلقة تلو الأخرى، فقط اضغط على زر () للتسجيل مرتين لإظهار أيقونة رابط التسجيل (). سيتم الآن تسجيل كافة الحلقات تلقائياً وستظهر في قائمة برامجك.
  - للإلغاء اضغط على R مرة أخرى.

ضمن الدليل التلفزيوني لثمانية أيام القادمة يمكنك وضع تذكير

- لكي لا تنسى ما الذي تسجله.
- اضغط على زر 砅 على البرنامج المحدد.
- اختر وضع تذكير واضغط على 👧. وسيظهر التذكير على الشاشة قبل حلول موعد بث البرنامج.
  - اضغط على <mark> 8</mark> وسيتم تسجيل البرنامج في الوقت المناسب.
    - اختر رابط التسجيل ඹ إذا رغبت بتسجيل مسلسل كامل.

|   |                                                                                                    |                |                                                                                                    | All Channels Guide<br>Guy's Big Bite<br>14:25-14:50<br>Guy's Goal Line Grub. Guy Fieri passes on some winning recipes<br>that are perfect for the big game. The menu kicks off with Deep<br>Dip Pepperoni Pizza before he sinks his teeth into Drumsticks en |                                                |                                    |                                     |                                   |  |
|---|----------------------------------------------------------------------------------------------------|----------------|----------------------------------------------------------------------------------------------------|----------------------------------------------------------------------------------------------------|------------------------------------------------|------------------------------------|-------------------------------------|-----------------------------------|--|
|   | A.U.                                                                                                    | Entort         | ninment                                                                                                    | Movies                                                                                                    |                                                | News                               | Doci                                | imentaries                        |  |
| • | All                                                                                                    | Enterto        | Juninenc                                                                                                    | NIONES                                                                                                    |                                                | 140.003                            | DOCC                                | unientaries                       |  |
| - | All<br>Today 15 Mar                                                                                                | Enterto        | 14:30                                                                                                    |                                                                                                    | 15:00                                          | 110.003                            | 15:30                               |                                   |  |
|   | Today 15 Mar<br>16 Food Network                                                                                    | HD             | 14:30                                                                                                    | Bi Aarti Pe                                                                                                    | 15:00<br>arty                                  | Cooking Fo                         | 15:30<br>or Real                    | Barefoot Co                       |  |
|   | All<br>Today 15 Mar<br>16 Food Network<br>17 Nat Geo Adv H                                                         | HD<br>HD       | 14:30<br>Bondi Resc                                                                                                    | i Aarti Pe                                                                                                    | <sup>15:00</sup><br>arty<br>The Greer          | Cooking Fo                         | 15:30<br>or Real<br>The G           | Barefoot Co<br>reen Way Up        |  |
|   | Today 15 Mar<br>16 Food Network<br>17 Nat Geo Adv H<br>18 Sky News HD                                              | HD<br>HD       | 14:30<br>Control Control | Bi Aarti Pe<br>Sue: Bali                                                                                                    | 15:00<br>arty<br>The Greer<br>Sky News         | Cooking Fo<br>Way Up<br>With Colin | 15:30<br>or Real<br>The G<br>Sky Ne | Barefoot Co<br>reen Way Up        |  |
|   | All<br>Today 15 Mar<br>16 Food Network<br>17 Nat Geo Adv H<br>18 Sky News HD<br>20 OSN Premiere                    | HD<br>1D       | 14:30<br>Bondi Resc<br>Sky News<br>The Hole                                                                                                    | Bi Aarti Pe<br>ue: Bali<br>Open Seas                                                                                                    | 15:00<br>arty<br>The Greer<br>Sky News<br>on 3 | Cooking Fo<br>Way Up<br>With Colin | 15:30<br>or Real<br>The G<br>Sky Ne | Barefoot Co<br>reen Way Up<br>ews |  |
|   | All<br>Today 15 Mar<br>16 Food Network<br>17 Nat Geo Adv H<br>18 Sky News HD<br>20 OSN Premiere<br>21 OSN Premiere | HD<br>HD<br>HD | 14:30<br>Bondi Resc<br>Sky News<br>The Hole<br>Megami                                                                                                    | Bi Aarti Pa<br>ue: Bali<br>Open Seas<br>The Hole                                                                                                    | 15:00<br>arty<br>The Greer<br>Sky News<br>on 3 | Cooking Fo<br>Way Up<br>With Colin | 15:30<br>or Real<br>The G<br>Sky Ne | Barefoot Co<br>reen Way Up<br>ews |  |

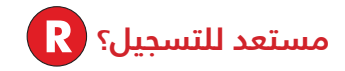

ليس لديك الوقت لمشاهدة برنامجك المفضل؟ فقط قم بتسجيل البرنامج لكي لا يفوتك منه شيء. مع جهاز استقبال OSN Plus HD Box بإمكانك تسجيل ما يصل إلى 150 ساعة من المحتوى التلفزيوني. إليك الطريقة...

# تسجيل البرنامج الذي تشاهده حالياً

فقط اضغط على زر 
 وسيتم

 تسجيل البرنامج الذي تشاهده حالياً.

# تسجيل برنامج قادم

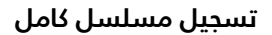

- لتسجيل مسلسل كامل حلقة تلو الأخرى، فقط اضغط على زر 💦 مرتين وستظهر أيقونة رابط المسلسل (Series Link) 🛞.

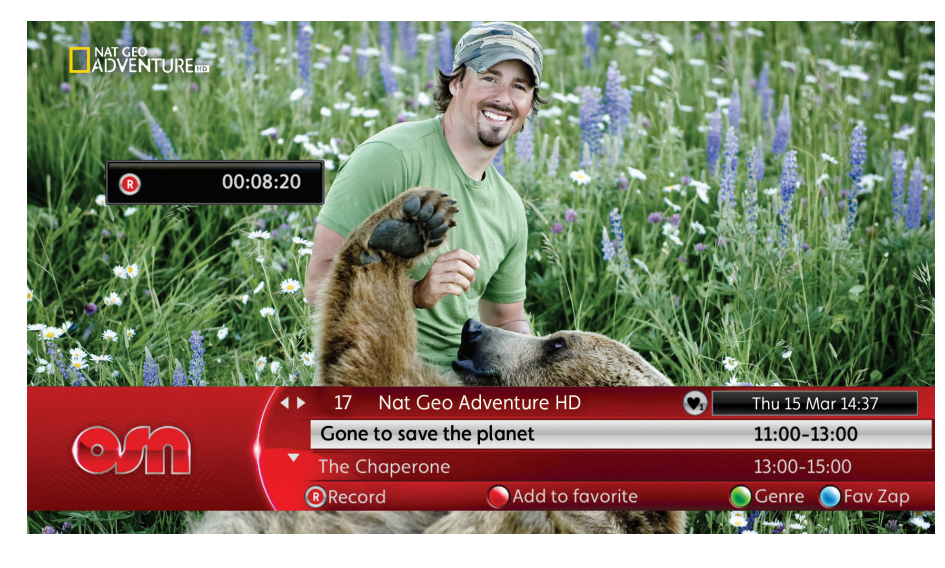

# ما المعروض الآن، ولاحقاً وفيما بعد في نفس اليوم؟

استخدم أزرار الاتجاهات على جهاز التحكم عن بعد لمشاهدة الترفيه التلفزيوني لليوم بأكمله عبر كافة القنوات.

- استخدم زري ▲ و ▼ لتصفح جدول البرامج اليومي للقناة التي تشاهدها حالياً.
  - لمشاهدة قوائم برامج القنوات الأخرى استخدم زرى الاتجاهين
  - ◄ و ◄ ، ثم استخدم ▲ و ▼ لمشاهدة جدول برامج اليوم.
  - لمشاهدة البرامج المتوفرة على القنوات الأخرى والتي تعرض محتوى مشابه لما تشاهده الآن مثل الرياضة، اضغط على أي
- Image: State of the constraint of the constraint of t
  - من أزرار الاتجاهات متبعاً بالزرّ 🕘 . استخدم زري 🛦 و 🔻 لتصفح أنواع البرامج المختلفة ثم اضغط على 🐼 للاختيار. يعد ذلك ابر تفده نبه 🗖 م 🗖 امثر احدة
    - بعد ذلك استخدم زري 🇨 و ┥ لمشاهدة القنوات.
    - للعودة إلى دليل القنوات الرئيسي اضغط على الزر 🔵 واستخدم زري 🛕 و 🛡 لتحديد كل القنوات ثم اضغط على 🐼.

# خطط مشاهدتك وبرامجك المسجلة لأسبوع كامل دلام

ما البرامج المعروضة على OSN خلال 8 أيام القادمة؟ كلها بين يديك، فقط اضغط على زر TV Guide .

- خطط ما ترغب بمشاهدته للأسبوع القادم. تأكد من يوم ووقت عرض برامجك المفضلة وشاهد الوصف التفصيلي لكل برنامج باللغتين العربية والإنجليزية.
- حدد جدول تسجيل البرامج لكي تتمكن من مشاهدة ما تريد متى تريد.

|      | DOVERTURE CONTRACTOR | -             | and and and and and and and and and and | Thu 15 Mar 14:3<br>All Channels Guid                                                                                                    | 7                     | $\odot$         |  |  |
|------|----------------------|---------------|-----------------------------------------|----------------------------------------------------------------------------------------------------|-----------------------|-----------------|--|--|
| 100  |                      | No X          | The                                     | A World Apart                                                                                                    |                       |                 |  |  |
|      |                      |               |                                         | 18:00-19:00 <b>IB FAM (P) and</b><br>Empire Of The Children Of The Sun. From the fearsome Death<br>Road to the floating islands of Lake Titicaca, the Nazca Lines to<br>staggeringly beautiful salt flats, explore the landscape that<br>formed the ancient Incan civilisation. |                       |                 |  |  |
|      | All Enterto          |               | ainment                                 | Movies News                                                                                                    |                       | Documentaries 🕨 |  |  |
|      | Today 28 Mar         |               | 18:00                                   | 18:30                                                                                                    |                       | 19:00           |  |  |
| 1    | 17 Nat Geo Adv H     | A World Apart |                                         |                                                                                                    | Treks In A Wild World |                 |  |  |
|      | 18 Sky News HD       |               | Boulton &                               | Co Boul                                                                                                    | Sky News With Kay B   |                 |  |  |
|      | 20 OSN Premiere      |               | Napoleon                                | Dynamite                                                                                                    | Too Big               |                 |  |  |
|      | 21 OSN Premiere      | +2            | Robin Hoo                               | d (2010)                                                                                                    |                       |                 |  |  |
|      | 22 OSN Cinema        |               | The Eagle                               |                                                                                                    |                       |                 |  |  |
|      | 23 OSN Cinema +      | The Soci      | Alabama Moon                            |                                                                                                    |                       |                 |  |  |
| Reco | ord                  |               |                                         | Genre                                                                                                    | 9                     | <b>•</b> +24h   |  |  |

# استعدوا...

... لعالم جديد من الترفيه المنزلي مع جهاز استقبال OSN Plus HD حيث تستطيعون مشاهدة ما تريدون متى ما تريدون والاختيار بأكمله يعود إليكم.

سيساعدكم جهاز التحكم عن بعد للاستفادة القصوى من جهاز استقبال OSN Plus HD. فيمكن استخدامه لتسجيل برامجكم المفضلة أو حتى المسلسلات الكاملة أو مشاهدة أفضل المسلسلات والأفلام بتقنية HD وحتى إمكانية الإيقاف المؤقت والتقديم السريع عندما ترغبون بذلك..

وهناك الكثير الذي يمكنكم اكتشافه، ولمساعدتكم في البدء بالاكتشاف، وضحنا لكم في الصفحات التالية كل ميزات جهاز استقبال OSN Plus HD. ولمعرفة المزيد يمكنكم زيارة osn.com/PlusHD

لنبدأ إذن...